# Как принять участие во Всероссийской олимпиаде Учи.ру и VK по программированию

# Инструкция

## Для учителя

Чтобы участвовать в олимпиаде, вам и вашим ученикам понадобятся логины и пароли от Учи.ру.

Если их еще нет, зарегистрируйтесь на сайте UCHi.RU. Для этого нажмите кнопку **Регистрация** или **Зарегистрироваться** и заполните информацию о себе. После этого вы сможете добавить на платформу класс и учеников и выдать им логины и пароли.

Если логины и пароли от Учи.ру уже есть, дополнительно регистрироваться на олимпиаду не нужно.

Попасть в олимпиаду вы можете двумя

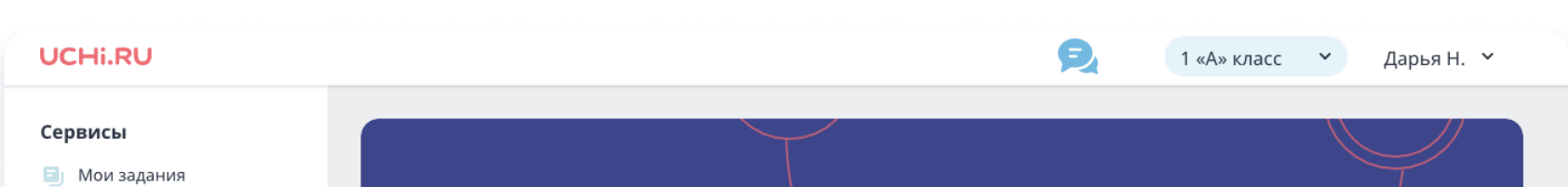

### способами:

1

**UCHi.RU** 

Войти в личный кабинет на Учи.ру, открыть раздел «Олимпиады» и выбрать в нем олимпиаду по проограммированию

|            | из карточек                |                                                   |                                       |                              |                                |
|------------|----------------------------|---------------------------------------------------|---------------------------------------|------------------------------|--------------------------------|
| <b>V</b>   | Проверочные работы         |                                                   |                                       |                              |                                |
| 2          | Виртуальный класс          |                                                   | A A A A A A A A A A A A A A A A A A A |                              |                                |
| ٥          | Программа предметов        | Учительская дос                                   | ка                                    |                              | НАЧАТЬ УРОК                    |
|            | Онлайн-уроки Учабря        |                                                   |                                       |                              |                                |
| 57         | Марафоны                   | Мои задания 📃<br>из карточек                      | <b>Мои классы</b>                     | Марафон<br>«Космическое      | Олимпиады<br>идёт основной тур |
| Ψ          | Олимпиады 3                |                                                   | редактируйте<br>классы                | приключение»<br>Баллов 0/500 | Олимпиада по<br>экологии       |
| Ø          | Литературный кружок        |                                                   |                                       |                              |                                |
| Ξ          | Каталог материалов         |                                                   |                                       |                              |                                |
| Q          | Чат с учениками            | Проблемные темы<br>освоены                        |                                       |                              |                                |
| H          | Внеурочная<br>деятельность |                                                   |                                       |                              |                                |
| Про<br>раз | офессиональное<br>витие    |                                                   |                                       |                              |                                |
| ۲ġ         | Активный учитель           | Пригласите своих коллег и по                      | олучите баллы по программе «А         | ктивный учитель»             | ПРИГЛАСИТЬ                     |
|            | Портфолио                  |                                                   |                                       |                              |                                |
|            | Вебинары и курсы           | Портфолио<br>ваши документы<br>и награды, а также | Вебинары<br>и курсы                   |                              |                                |

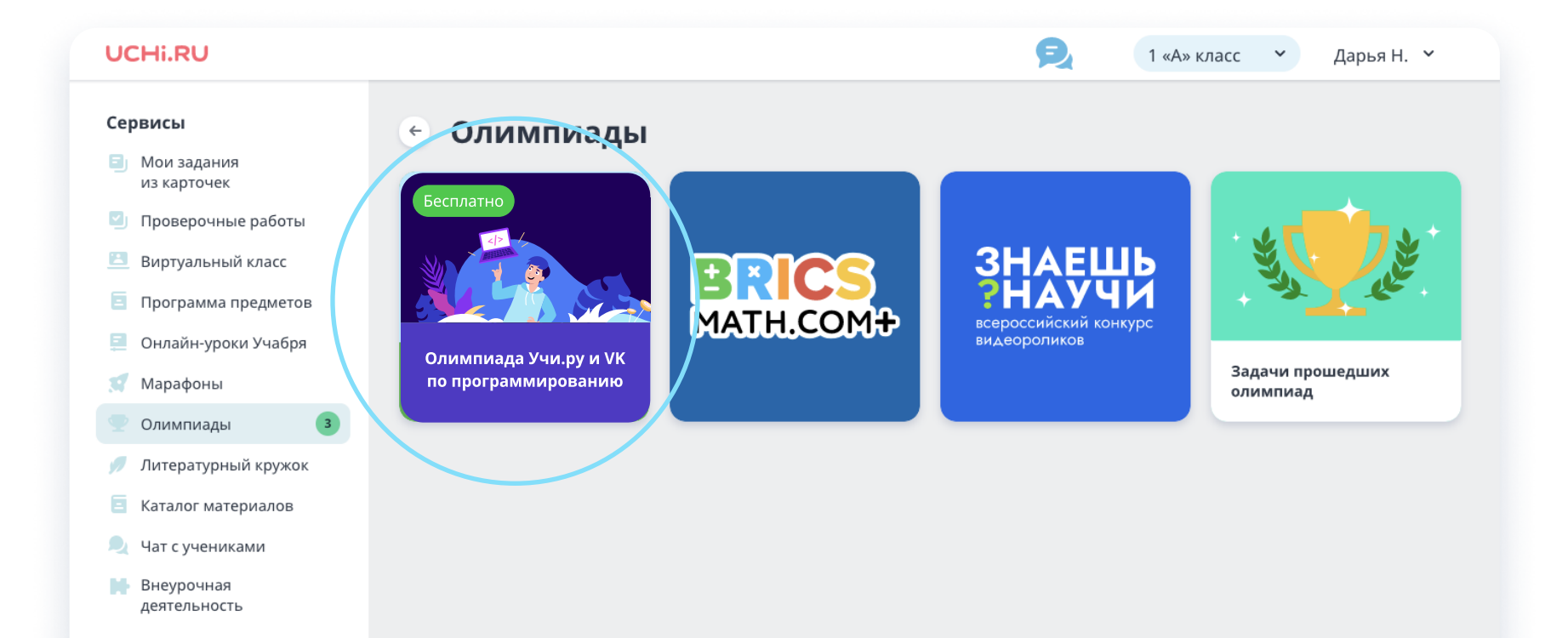

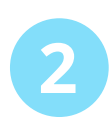

Открыть ее по прямой ссылке: <u>prog.uchi.ru</u> и войти, используя логин и пароль от Учи.ру

В разделе «Статистика» вы увидите информацию об учениках из вашего(их) класса(-ов), принявших участие в олимпиаде, и баллах, которые они получили за каждое задание.

| UCHi.RU | 📃 Мои классы 👻 Дарья Н. 🛩                                                            |
|---------|--------------------------------------------------------------------------------------|
|         |                                                                                      |
|         |                                                                                      |
|         |                                                                                      |
|         |                                                                                      |
|         | СТАТИСТИКА ЗАДАЧИ РЕЙТИНГИ РЕГЛАМЕНТ                                                 |
|         |                                                                                      |
|         | ТАКЛАСС -                                                                            |
|         |                                                                                      |
|         | Основной тур Ученики по алфавиту У                                                   |
|         | # Ученик Сортир Идём в Посадк Отпуск Неужел Батаре Упаков Магазин Запов <sup>,</sup> |
|         | 1 Петров Иван 10 – – – – 10 – – – –                                                  |

В разделе «Задачи» можно посмотреть задания олимпиады. Задачи пробного тура доступны здесь со дня старта, задачи основного появятся после окончания соревнования.

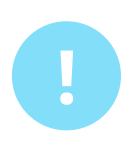

В разделе «Рейтинги» можно посмотреть списки лидеров по классу и по школе. Они формируются на основе баллов, которые набрали ученики. Этот раздел есть не во всех олимпиадах.

В разделе «Регламент» расположена вся информация об олимпиаде: сроки, количество туров, примеры заданий. Справа внизу каждого раздела есть кнопка **Скачать плакат** 

#### 🛨 СКАЧАТЬ ПЛАКАТ

С помощью нее вы можете скачать плакат об олимпиаде, распечатать и повесить его в школе, чтобы как можно больше учеников узнали о соревновании.

По окончании олимпиады в личных кабинетах у вас и ваших учеников появятся награды: благодарственные письма, дипломы, грамоты, сертификаты.

Пригласите учеников принять участие в олимпиаде по программированию, чтобы они могли проверить свои знания!

#### UCHi.RU

# Для ученика

Чтобы участвовать в олимпиаде, ученику нужны логин и пароль от Учи.ру. Создать их могут учитель, родитель или сам ребенок. Для этого нужно открыть сайт UCHi.RU, нажать кнопку **Регистрация** или **Зарегистрироваться** и заполнить данные о себе.

Если у ученика уже есть логин и пароль от Учи.ру, дополнительно регистрироваться на олимпиаду не нужно — можно сразу переходить к заданиям.

#### Ученик может попасть в олимпиаду двумя способами:

Открыть ее по прямой ссылке: <u>prog.uchi.ru</u> и войти, используя логин и пароль от Учи.ру

#### 2

Войти в личный кабинет на Учи.ру и нажать на значок олимпиады

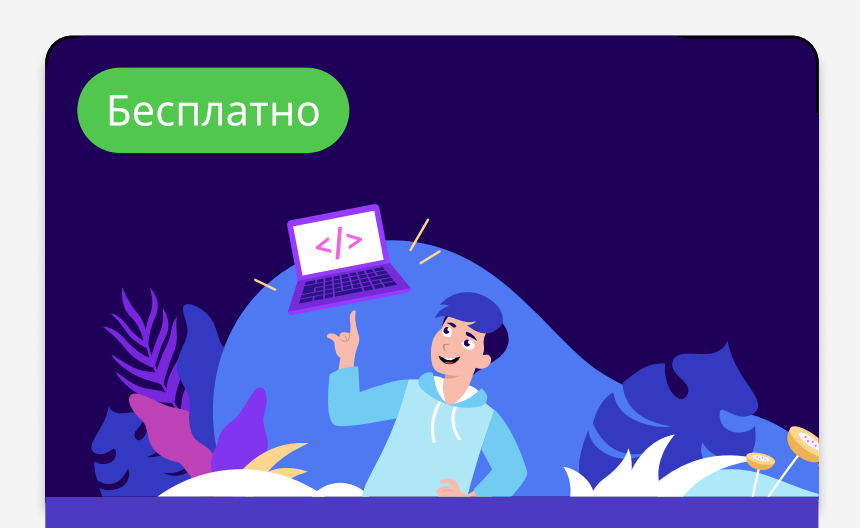

Олимпиада Учи.ру и VK по программированию

Чтобы приступить к заданиям, нужно нажать кнопку Начать олимпиаду.

#### **UCHi.RU**